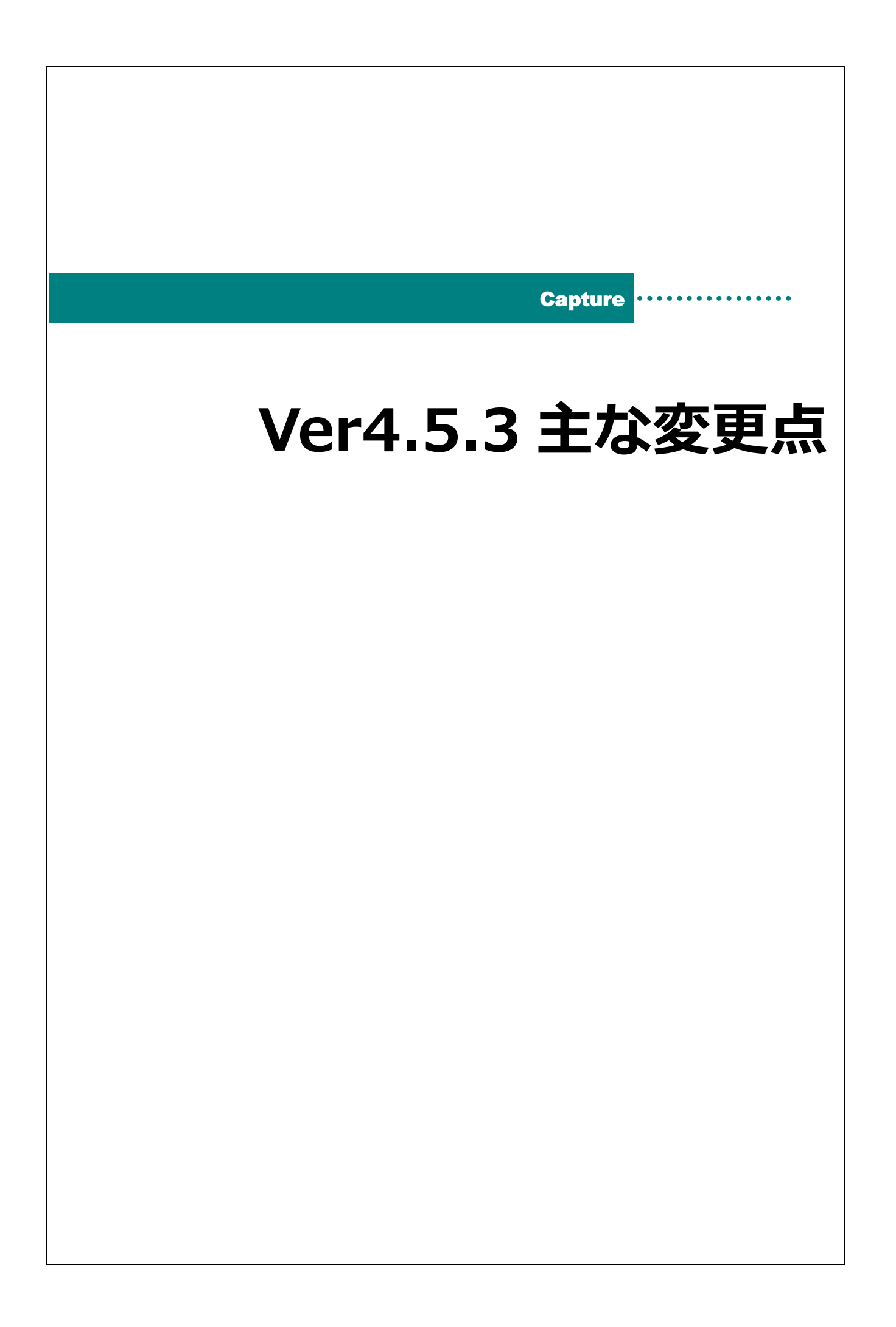

## 主な変更点

| 画面名                                                | 区分 | 備考                                                     |
|----------------------------------------------------|----|--------------------------------------------------------|
| 日誌、指導計画、個別記録、参照、<br>印刷画面(保育の方針と計画)、印<br>刷画面(日々の記録) | 追加 | 園児台帳の入退園・クラス履歴を参照し所属クラスで園児を表示するよう<br>に基準日追加しました。       |
| 年次更新                                               | 変更 | 入力年度の末日内に退園日が登録している園児は非表示に変更しました。                      |
| 入金一覧表                                              | 追加 | 入金一覧表の帳票を追加しました。                                       |
| 請求書一覧                                              | 追加 | 請求書一覧を Excel 出力できる機能を追加しました。                           |
| 保育日誌、指導計画                                          | 追加 | 表示内容、クラス、サブクラス、グループ、年齢、年齢区分、性別で欠席情報を表示できるパラメータを追加しました。 |
| 月次入金                                               | 追加 | 口座振替結果項目を追加しました。                                       |
| 個別記録検索                                             | 追加 | 検索条件に個別記録画面のフォーム表示条件時の選択園児も検索条件<br>に追加しました。            |

欠席情報の新規パラメータを使用する際はご連絡ください。

園児検索に基準日項目を追加

メインメニュー ⇒ 各対象画面

園児台帳の入退園・クラス履歴を参照し所属クラスで園児を表示するように基準日追加しました。 対象画面は以下です。

日誌、指導計画、個別記録、参照、印刷画面(保育の方針と計画)、印刷画面(日々の記録)

1. 追加項目は以下赤枠の内容です。

| 🚾 園-SiEN Version4.53 (サーヴ施設)                                                                                                    |                                                 | - 🗆 X        |
|----------------------------------------------------------------------------------------------------|-------------------------------------------------|--------------|
|                                                                                                    |                                                 |              |
| 日誌 個別記録 参照                                                                                                    | 日は推写 目前開設 Excel 日は検索 前回表示 天候入力 至前[F1] 前除[F4] 印刷 | 制[F9] 終了[F3] |
| 全体の日誌         施設別日誌           施設 サーヴ施設         ✓                                                                                                    |                                                 | ~            |
| 園児                                                                                                    | <b>年月</b> 検索                                    |              |
| 在限         退風         卒風           ケラスA         ~           年区全て         ~           夏津日 2024-11-01         ~           コード順         昇順 ~           0000001 北海 太郎         000003 秋田 次郎           0000005 宮坡         空郎           0000005 宮坡         三郎           0000005 宮坡         三郎           0000008 静岡 静子         0000008 静岡           秋         000010 岐阜 洋子           0000012 石川 秀美         一部           0000025 京都 一郎         一部           0000027 大阪 伸介         0000027 大阪           0000027 大阪 原美         三 | 園児を選択します                                        |              |

年次更新

メインメニュー ⇒ 年次更新

入力年度の末日内に退園日が登録している園児は非表示に変更しました。

1. 園児台帳で退園日を設定しています。

| 🔤 園-SiEN Version4.53 (サーヴ施設)                                                                                                    | - 0                                                                                                    | ×    |  |  |  |
|----------------------------------------------------------------------------------------------------|----------------------------------------------------------------------------------------------------|------|--|--|--|
|                                                                                                    |                                                                                                    | ×    |  |  |  |
| 園児台帳 連携設定 團                                                                                                    | 名帳 コード グルーブ カード 基準厳員 人数集計 禁 急 登録(F1) 削除(F4) 印刷(F9) 終了[<br>次力 支更 安更 管理 数算出 人数集計 連絡先 登録(F1) 削除(F4) 印刷(F9] 終了[                                                              | [F3] |  |  |  |
| クラス         サーヴ施設         〜           年区         全て         〜                                                                         | 基本情報   家族・同伴者情報   問診票  <br>國児コート** 3 新規                                                                                                    |      |  |  |  |
| コード順                                                                                                    | 名前* 秋田 次郎                                                                                                    |      |  |  |  |
| 0000001 北海 太郎<br>0000002 青森 花子                                                                                                    | フリガナ* 749 ジロウ     住所     234-0051 検索     神奈川県 →       呼名*     秋田 次郎     横浜市港南区日野5-1-1-303       生年月日*     2021-05-01 3歳     2歳児                                          |      |  |  |  |
| 0000003 秋田 次郎<br>0000004 岩手 奈々子<br>0000005 宮城 三郎<br>0000006 山形 良子                                                                     | 性別     ● 男     ○ 女     血液型     ✓       保育必要量*     短時間     選択     電話番号     022-111-12345     FAX番号     022-222-12345       認定区分*     認定区分1     選択     □     □     □     □ |      |  |  |  |
| 0000007 福島 義男<br>0000008 静岡 静子<br>0000009 愛知 四郎<br>0000010 岐阜 洋子                                                                      | 施設*     サーヴ施設     送迎時間     30     分     校区     4校区       入園*     2021-04-01     保険者番号     44     詳細                                                                      |      |  |  |  |
| 0000011 三重 五郎<br>0000012 石川 秀美<br>0000013 福井 福子<br>0000014 振本 立里                                                                      | 通酬     2028-03-30     小桃*~     卵,乳,小麦,カニ,エビ     遺       クラス*     1     クラスA     アルド*~     卵,乳,小麦,カニ,エビ     遺       がループ     運択     道根                                    | 尺    |  |  |  |
| 0000015 群馬 淳子<br>0000016 茨城 志知                                                                                                    | 取消 追加 南除<br>1. 現象 - クラフ - グルニーズの事業度                                                                                                    |      |  |  |  |
| 1000017 14五 恵子<br>0000018 千葉 鈴子<br>0000018 千葉 鈴子<br>0000019 東京 八郎<br>000002 神奈川 ちよ<br>0000021 山梨 九朗<br>0000022 長野 玉子<br>0000022 長野 玉子 |                                                                                                    |      |  |  |  |
| 0000024 滋賀 千賀子<br>0000025 京都 一郎<br>0000026 兵庫 花江<br>0000027 大阪 伸介<br>nnnnnos 本員 本並                                                    | 備考 ● ● ● ● ● ● ● ● ● ● ● ● ● ● ● ● ● ● ●                                                                                                    |      |  |  |  |

## 2. 年度を 2025 年度で設定した場合は該当園児は表示対象外になります。

| <ul> <li>●</li> <li>●</li></ul> |
|----------------------------------------------------------------------------------------------------|
| F5] <b>終了[</b><br>更新取                                                                                                    |
| 更新取                                                                                                    |
|                                                                                                    |
| 卒、退歴                                                                                                    |
| $\sim$                                                                                                    |
| <ul> <li>✓</li> <li>□</li> </ul>                                                                                                    |
| <u> </u>                                                                                                    |
| <u> </u>                                                                                                    |
| <u> </u>                                                                                                    |
| <u> </u>                                                                                                    |
| <u> </u>                                                                                                    |
| <u> </u>                                                                                                    |
| <u> </u>                                                                                                    |
| <u> </u>                                                                                                    |
| <u> </u>                                                                                                    |
| <u> </u>                                                                                                    |
| × U                                                                                                    |
| <u> </u>                                                                                                    |
|                                                                                                    |

入金一覧表

メインメニュー ⇒ 印刷メニュー ⇒ 入金一覧表

入金一覧表の帳票を追加しました。

1. 印刷設定内容を選択、入力し 印刷[F9] をクリックします。

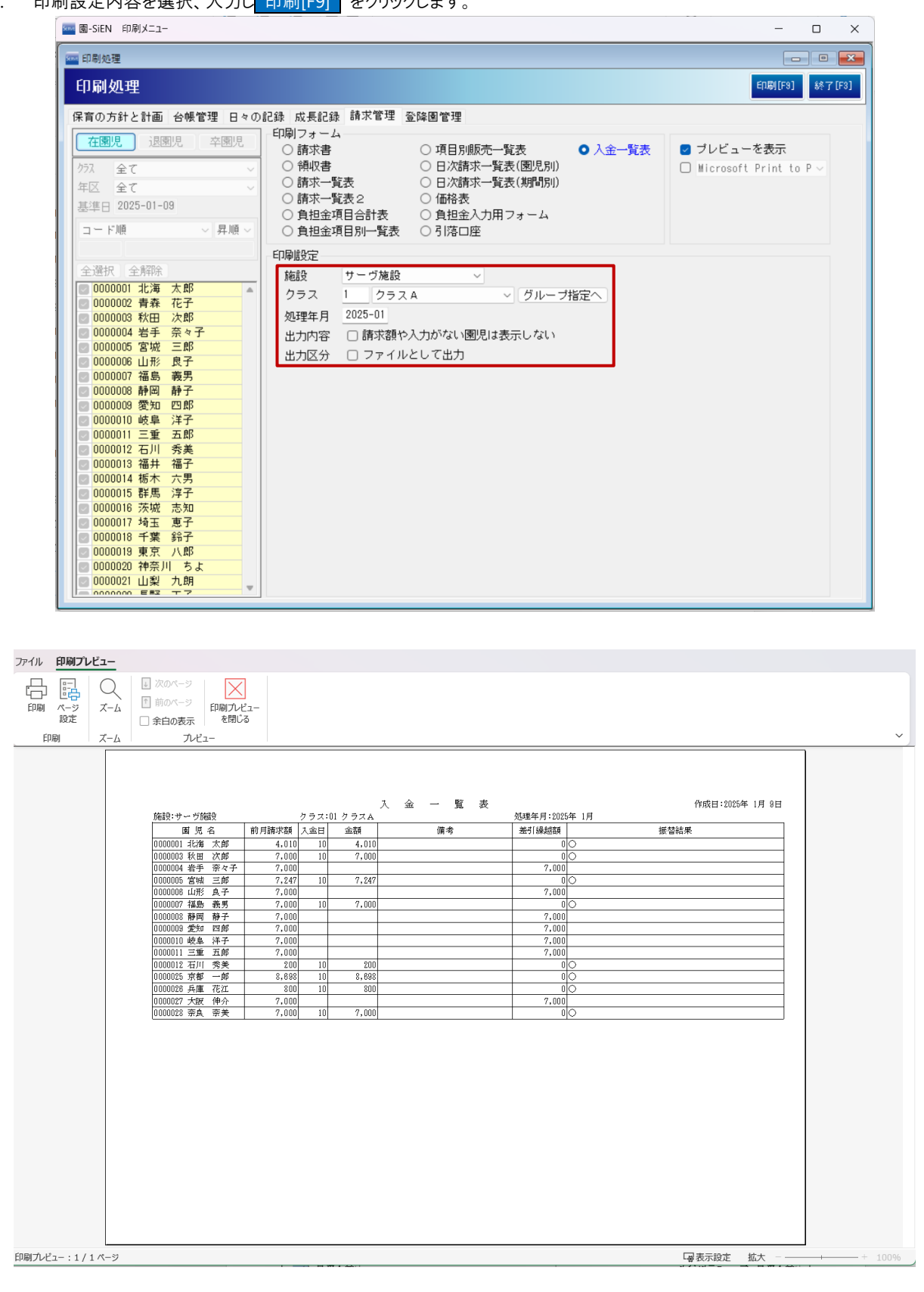

保育日誌、指導計画

メインメニュー ⇒ 保育日誌 指導計画

表示内容、クラス、サブクラス、グループ、年齢、年齢区分、性別で欠席情報を表示できるパラメータを追加しました。 1. 追加パラメータを設定した表示内容は以下赤枠の内容です。

| 🔤 園-SiEN Version4.53 (サーヴ施設)                                                            |                      |                  |                             |        |                | _        |        | × |
|-----------------------------------------------------------------------------------------|----------------------|------------------|-----------------------------|--------|----------------|----------|--------|---|
| <u>∞</u> 日誌                                                                             |                      |                  |                             |        |                |          |        | × |
| 日誌 圖録                                                                                   | 参照 日誌複写              | 日誌個別<br>記録取込     | Excel<br>取込<br>日誌検索<br>前回表示 | 〒 天候入力 | 登録[F1] 前1除[F4] | ED店([F9] | 終了[F3  | 1 |
| 全体の日誌         施           施設         サーヴ施設                                              | 設別日誌 クラス・ク・<br>クラス 1 | ルーフ°別日誌<br>クラス A |                             | 指定へ    | フォーム 日誌_クラス    |          | ~      |   |
| 日付 2025-01-06 検索                                                                        |                      |                  |                             |        |                |          |        |   |
| LINKデータ取込                                                                               |                      |                  | 書式設定入力方法                    | 勿吻力力   | 行追加挿入削除        | 表示倍率     | 率 100% | ~ |
| 2025年1月6日                                                                               | 2025年1月6日 クラスA 記入者 印 |                  |                             |        |                |          |        |   |
| 北海 太郎その他       秋田 次郎 病気(風邪)       宮城 三郎 出席停止       福島 義男,病気(腹痛)       静岡 静子 病気(インフルエンザ) |                      |                  |                             |        |                |          |        |   |

指定可能なパラメータは以下内容です。

| パラメータ      | 内容                        |
|------------|---------------------------|
| 表示内容       | 表示内容を指定できます(欠席者、欠席者とその理由) |
| クラス        | クラスを指定できます                |
| サブクラス      | サブクラスを指定できます              |
| グループ       | グループを指定できます               |
| <b>年</b> 鬱 | 年齢を指定できます(0~7)            |
| 年齡区分       | 年齢区分を指定できます(0~7)          |
| 性別         | 性別を指定できます(男、女、男女)         |

組合せパターンは以下内容です。

i)

①表示内容 + クラス or サブクラス or グループ
 ②表示内容 + クラス or サブクラス or グループ + 性別
 ③表示内容 + クラス or サブクラス or グループ + 年齢区分 + 性別
 ④表示内容 + クラス or サブクラス or グループ + 年齢 + 性別
 ⑤表示内容 + 性別
 ⑥表示内容 + 年齢区分 + 性別
 ⑦表示内容 + 年齢 + 性別

補足 パラメータ設定について

欠席情報の新規パラメータを使用する際はご連絡ください。。

| 請求書一覧                                                                                                    | メイン                                                                                                    | /メニュー ⇒ 印刷メニュー ⇒ 請求書一覧                          |
|----------------------------------------------------------------------------------------------------|----------------------------------------------------------------------------------------------------|-------------------------------------------------|
| 1 「出力区分]を選択し 印刷[[6]                                                                                                    | をクリックします                                                                                                    |                                                 |
| 1. [田乃匹乃]を送水( <u>日初時</u> ][1.                                                                                                    |                                                                                                    | – o x                                           |
| 1988 印刷処理                                                                                                    |                                                                                                    |                                                 |
| 印刷処理                                                                                                    |                                                                                                    | 印刷([F9] 終了[F8]                                  |
| 保育の方針と計画 台帳管理 日々                                                                                                    | D記錄 成長記錄 請求管理 登降團管理                                                                                                    |                                                 |
| 在團児     週團児     卒團児       クラス     全て     、       年区     全て     、       基準日     2025-01-09     、       コード順     〜     昇順 〜                                                                                                    | 日刷フォーム 6請求者 7月別販売一覧表 6請求一覧表 日次請求一覧表(期間別) 6請求一覧表 日次請求一覧表(期間別) 6請求一覧表2 6福格表 6担金項目合計表 6担金入力用フォーム 6担金項目別一覧表 引塔口座                                                                             | 入金一覧表<br>□ ブレビューを表示<br>□ Microsoft Print to P ∨ |
| 全選択       全選択         0000001       北海       太郎         0000002       青森       花子         0000004       岩手       奈々子         0000005       宮城       三郎         0000006       山形       良子         0000007       福島       義男         0000008       静岡       静子         0000007       福島       支援         0000010       岐阜       洋子         0000011       三重       五郎         0000012       石川       秀美         0000013       福井       福子         0000014       栃木       六男         0000015       群馬       淳子         0000016       東京       六子         0000017       埼玉       夏子         0000017       小気       支         0000017       小気       支         0000017       小気       支         0000018       東京       八郎         0000017       小気       支         0000020       中奈川       ちよ         0000020       三四       一四         0000020       三四       一四 | <ul> <li>日本開設定</li> <li>施設 サーブ施設 </li> <li>内容区分 </li> <li>施設合計のみ出力する</li> <li>クラス 1 </li> <li>クラス A </li> <li>グリーブ指定・</li> <li>処理年月 2024-12</li> <li>出力区分 </li> <li>ファイルとして出力</li> </ul> |                                                 |
| <ol> <li>出力先を選択、ファイル名を2</li> <li>ファイル名をははて保存</li> </ol>                                                                                                    | 、力し 保存 をクリックします。                                                                                                    | ×                                               |
|                                                                                                    |                                                                                                    |                                                 |
| $\leftarrow \rightarrow \checkmark \uparrow \stackrel{\bullet}{=} PC >$                                                                                                    | OS (C:) > 作業用 > 園SIEN > 出力                                                                                                    | <ul><li>C 出力の検索 </li></ul>                      |
| 整理 ▼ 新しいフォルダー                                                                                                    |                                                                                                    | ≣ - 0                                           |
| 🔁 出力 名前                                                                                                    | へ 更新日時                                                                                                    | 種類 サイズ                                          |
| <mark>─</mark> ver4.5.3_配布資 <sup>}</sup>                                                                                                    | 処理しています                                                                                                    |                                                 |

| ■ ファイル名を付けて保存                             |                              |         |     |         |        |   |
|-------------------------------------------|------------------------------|---------|-----|---------|--------|---|
| ← → ~ ↑ <sup>□</sup> → PC                 | > OS (C:) > 作業用 > 圖SIEN > 出力 |         | ~ C | 出力の検索   |        | م |
| 整理 ▼ 新しいフォルダー                             |                              |         |     |         | ≣ •    | ( |
| 늘 出力 名                                    |                              | 更新日時    | 種類  | サイズ     |        |   |
| 🚞 ver4.5.3_配布資                            |                              | 処理しています |     |         |        |   |
| <mark>22</mark> ver4.5.1_配布資 <sup>;</sup> |                              |         |     |         |        |   |
|                                           |                              |         |     |         |        |   |
| > 👝 OneDrive - Grap                       |                              |         |     |         |        |   |
| • 💻 РС                                    |                              |         |     |         |        |   |
| > 🛄 OS (C:)                               |                              |         |     |         |        |   |
| > 🖆 ネットワーク                                |                              |         |     |         |        |   |
|                                           |                              |         |     |         |        |   |
| 1                                         |                              |         |     |         |        |   |
| ファイル名( <u>N</u> ): 請求書一覧                  |                              |         |     |         |        |   |
| ファイルの種類( <u>T</u> ): Excelファイル(           | *.xls)                       |         |     |         |        |   |
|                                           |                              |         |     |         |        |   |
|                                           |                              |         |     | (月末(0)) | الطريط |   |
| ▲ フォルターの非表示                               |                              |         |     | 1朱仔(2)  | +772   | ν |

月次入金

メインメニュー ⇒ 月次入金

## 口座振替結果項目を追加しました。

1. 追加項目の口座振替結果は以下赤枠の内容です。

| 園-SiEN Version4.53 (サーヴ施設)                                                                                                    |                                                                                                    |                                                                                                    |                     |            | - 0            | $\times$ |
|----------------------------------------------------------------------------------------------------|----------------------------------------------------------------------------------------------------|----------------------------------------------------------------------------------------------------|---------------------|------------|----------------|----------|
| 록 月次入金                                                                                                    |                                                                                                    |                                                                                                    |                     |            |                | ×        |
| 月次入金                                                                                                    |                                                                                                    | 口座振替                                                                                                    | <u> 自担金</u> 入力 月次請求 | 登錄[F1] 削除[ | F4] ED刷[F9] 終了 | [F3]     |
| 施設 サーヴ施設 🗸 クラ                                                                                                    | ス 1 クラスA                                                                                                    | ~ グル                                                                                                    | ーブ指定へ 処理年           | 月 2025-01  |                |          |
| 請求額や入力がない園児は表示しない                                                                                                    |                                                                                                    |                                                                                                    | 行追加 行挿入             | 行削除 全選択    |                | ent I    |
| 名前           0000001         北海、京           0000003         秋田           次郎         0000004           2000005         宮城           2000005         宮城           2000005         宮城           2000006         田房           2000007         福島           3000008         静岡           3000008         御岡           3000001         岐阜、洋子           3000011         三重           3000012         石川           3000012         石川           3000012         石川           3000012         石川           3000012         石川           3000012         石川           3000012         石川           3000012         石川           3000012         石川           3000012         大阪           4000027         大阪           30000128         奈良           30000128         奈良           30000128         奈良 | 前月請求額 差引<br>4,010<br>7,000<br>7,247<br>7,000<br>7,000 | 繰越額 残額<br>0 ○ ○<br>7,000 ○<br>7,000 ○<br>7,000 ○<br>7,000 ○<br>7,000 ○<br>7,000 ○<br>7,000 ○<br>7,000 ○<br>7,000 ○<br>7,000 ○<br>7,000 ○<br>0 ○<br>0 ○<br>7,000 ○<br>7,00 | 振替結.                | 果          |                |          |

個別記録検索

## メインメニュー ⇒ 個別記録検索

検索条件に個別記録画面のフォーム表示条件時の選択園児も検索条件に追加しました。

1. [表示期間]、[園児]を選択、入力し表示[F9] をクリックします。

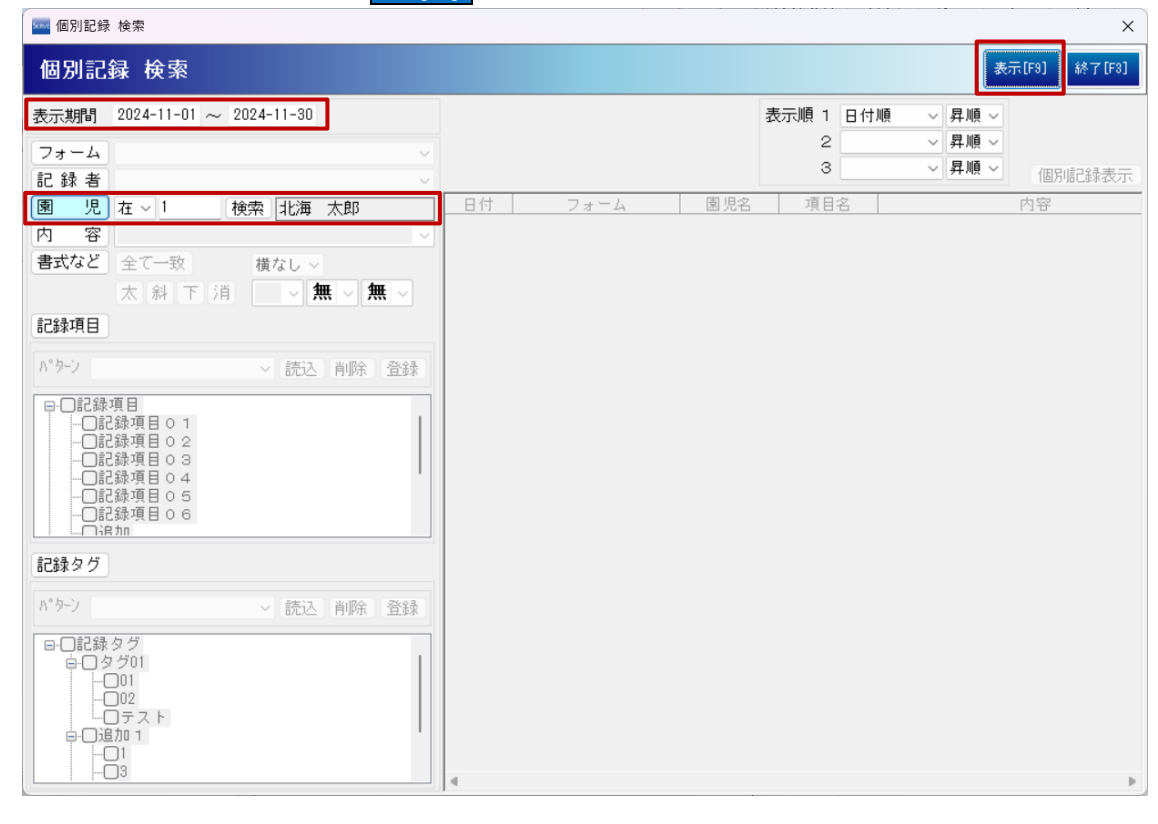

2. 追加した検索条件で表示されるようになったのは以下赤枠の内容です。

| 🔤 個別記録 検索                             |                                                                      | ×                          |
|---------------------------------------|----------------------------------------------------------------------|----------------------------|
| 個別記録 検索                               |                                                                      | 表示[F9] 終了[F8]              |
| 表示期間 2024-11-01 ~ 2024-11-30          |                                                                      | 表示順 1 日付順 昇順               |
| 77-4                                  |                                                                      | 2 ~ 昇順 ~                   |
| 記録者                                   |                                                                      | 3                          |
|                                       |                                                                      | 道日 <u>之</u> 内容             |
|                                       | 24-11-01 個別_保育版_個別記録 北海 太郎                                           | 6 個別記録€□                   |
|                                       | 24-11-01 個別_保育版_個別記録 北海 太郎                                           | 3 ああああ                     |
| <b>書式など</b> 全て一致 横なし ∨                | 24-11-01 個別_保育版_個別記録 北海 太郎                                           |                            |
| 太 斜 下 消 🚽 🖌 🗮 🗸                       | 24-11-01 06 児童安娜取給学生月北海 太郎<br>24-11-01 06 旧帝更强星级学生日北海 太郎             | P III/1 2017<br>R III/油 大郎 |
| 記錄項日                                  | 24-11-01 06 児童要錄最終学年月北海 太郎                                           | 8 2021年 4月 2日              |
|                                       | 24-11-01 06 児童要録最終学年月北海 太郎                                           | B 男                        |
| パターン 読込 削除 登録                         | 24-11-02 個別_保育版_個別記録 北海 太郎                                           | 8 記録項目 0 1 1               |
| Di Di une i i i i i i i i i i         | 24-11-03 個別_保育版_個別記録 北海 太郎                                           | 8 記録項目01 2                 |
|                                       | 24-11-04 個別_保育版_個別記録 北海 太郎                                           | 8 記録項目 0 1 3               |
| ───────────────────────────────────── | 24-11-05 個別_保育版_個別記録 北海 太郎                                           | 3 記録項目 0 1 4               |
|                                       | 24-11-06 個別_保育版_個別記録 北海 太郎                                           |                            |
| □記録項目 0 4                             | 24-11-07 個別_1未育版_1個別記録 北海 太郎                                         | 5 記録項目016                  |
| □記録項目 0 5                             | 24-11-00 個別 (本自加) (本自加) (本自加) (本) (本) (本) (本) (本) (本) (本) (本) (本) (本 | 2 記録項目01 /<br>R 記録項目01 7 0 |
|                                       | 24-11-03 個別 保育版 個別記録 北海 太郎                                           | 7 記録項目01 7 8<br>R 記録項目01 9 |
|                                       | 24-11-11 個別 保育版 個別記録 北海 太郎                                           | B 記録項目01 10                |
| 記録タグ                                  | 24-11-12 個別 保育版 個別記録 北海 太郎                                           | 3 記録項目 0 1 1 1             |
|                                       | 24-11-13 個別_保育版_個別記録 北海 太郎                                           | 8 記録項目0112                 |
| N°ターン ~ 読込 削除 登録                      | 24-11-14 個別_保育版_個別記録 北海 太郎                                           | 8 記録項目 0 1 1 3 3           |
| 日記録タグ     白                           |                                                                      |                            |